## Οδηγίες δημιουργίας λογαριασμού για την πλατφόρμα υποτροφιών

Για την εισαγωγή υποτροφιών στην πλατφόρμα απαιτείται η **δημιουργία λογαριασμού** διαχειριστή/ων υποτροφιών για το Ίδρυμα/Φορέα που εκπροσωπείτε. Η διαδικασία είναι απλή και περιγράφεται στα παρακάτω βήματα:

- 1. Είσοδο στην ιστοσελίδα https://helpdesk.studyingreece.edu.gr/
- 2. Επιλέξετε πάνω δεξιά, "Open a New Ticket"

| Support Center Home Knowledgebase Open a New Ticket Check Ticket Status                                                                                                    | Sign in                                                 |
|----------------------------------------------------------------------------------------------------|---------------------------------------------------------|
| Search our knowledge base Search                                                                                                    | Open a New Ticket                                       |
|                                                                                                    | Check Ticket Status                                     |
| Welcome to the Study in Greece HelpDesk                                                                                                    | Featured Questions                                      |
| You are kindly requested to use the HelpDesk platform to submit your questions addressing Study in Greece. You can also search<br>our knowledge base, which will be continuously updated. | Επικαιροποίηση πληροφοριών ΠΜΣ<br>Ακοδ. Έτ. 2021 - 2022 |

- Συμπληρώστε email και ονοματεπώνυμο για σκοπούς επικοινωνίας (τηλέφωνο προεραιτικά)
- Στο πεδίο "Help Topic" επιλέξτε από τη λίστα την επιλογή,
  "Scholarships/Foundations/Create Account"
- 5. Έπειτα συμπληρώστε τα πεδία όπως εμφανίζονται στη φόρμα.
  - Υποχρεωτικά συμπληρώστε το ονοματεπώνυμο και το email του υπευθύνου για τον οποίο θα δημιουργηθεί ο λογαριασμός, όπως επίσης και την ονομασία του ιδρύματος/φορέα τον οποίο εκπροσωπείτε.

| lease fill in the form below to open a new ticket.                                                     |                                             |                                                        |                        |                                   |
|----------------------------------------------------------------------------------------------------|---------------------------------------------|--------------------------------------------------------|------------------------|-----------------------------------|
| Contact Information                                                                                    |                                             |                                                        |                        |                                   |
| mail Address *                                                                                         | Fall Name *                                 |                                                        |                        |                                   |
| hone Number                                                                                            | ]                                           |                                                        |                        |                                   |
| Help Topic                                                                                             |                                             |                                                        |                        |                                   |
| Scholarships / Foundations / Create Account                                                            |                                             | *                                                      |                        |                                   |
| Ireate account                                                                                         |                                             |                                                        |                        |                                   |
| Ιαρακαλούμε συμπλρώστε τα παρακάτω πεδία για την<br>πιθυμείτε να μας αναφέρετε επιπλεάν πληροφορίες, π | δημιουργία του λογαι<br>αρακαλούμε χρησιμοι | ριασμού σας. Θα σας αποστ<br>ποιήστε το ανάλογο πεδίο. | είλουμε τα στοιχεία ο  | ώνδεσής σας στην πλατφόρμα. Εφόσο |
| Nease fill in the Following Fields to create your account                                              | . If you wish to provide                    | e us with additional informa                           | tion, please use the a | ppropriate field.                 |
| Ονομο/Name *                                                                                           |                                             |                                                        |                        |                                   |
| inüvuµo/Surname *                                                                                      |                                             |                                                        |                        |                                   |
|                                                                                                    |                                             |                                                        |                        |                                   |
| -mail *                                                                                                |                                             |                                                        |                        |                                   |
| Ονομασία Ιδρύματος/ Foundation *                                                                       |                                             |                                                        |                        |                                   |
|                                                                                                    |                                             |                                                        |                        |                                   |
|                                                                                                    |                                             |                                                        |                        |                                   |
|                                                                                                    |                                             |                                                        |                        |                                   |
| Vebsite                                                                                                |                                             |                                                        |                        |                                   |
|                                                                                                    |                                             |                                                        |                        |                                   |
| Τεριγραφή Ιδρύματος/ Foundation description                                                            |                                             |                                                        |                        |                                   |
|                                                                                                    |                                             |                                                        |                        |                                   |
| Teauananá thaduaran (auduur) idilianaí                                                                 |                                             |                                                        |                        |                                   |
| represent reputator (organis) your out                                                                 |                                             |                                                        |                        |                                   |
|                                                                                                    |                                             |                                                        |                        |                                   |
| πιπλέον πληροφορίες/ Additional Information                                                            |                                             |                                                        |                        |                                   |
|                                                                                                    |                                             |                                                        |                        |                                   |
|                                                                                                    |                                             |                                                        |                        |                                   |
|                                                                                                    |                                             |                                                        |                        |                                   |

Knowledgebase Open a New Ticket Check Ticket Sta

Sign in

6. Στο πεδίο "CAPTCHA Text" εισάγετε τους χαρακτήρες που εμφανίζονται

Reset

Create Ticket

- 7. Τέλος πατήστε το κουμπί "Create Ticket".
  - Επαναλάβετε τη διαδικασία για κάθε διαχειριστή για τον οποίο επιθυμείτε τη δημιουργία λογαριασμού
- Θα επικοινωνήσουμε μαζί σας με τα στοιχεία του νέου σας λογαριασμού καλωσορίζοντας σας στην νέα μας πλατφόρμα.